# IDO-EVB3020 Ubuntu系统使用手册

调试

串口调试

ADB调试

SSH调试

串口测试

CAN测试

WIFI使用

蓝牙使用

以太网使用

静态IP设置

4G使用

摄像头使用

10.1 测试

10.1.1 测试摄像头是否存在

10.1.2抓取视频流

U盘

USB OTG

**USB HOST** 

SD卡

按键

ADC

ADC值读取

ADC电压转换关系

时间设置

RTC时间读取和同步

NTP时间同步

时区

查看时区

设置时区

#### 音频

Lineout

耳机

录音

打开mic通道

录音

播放录音

#### 显示屏

显示屏接口说明

显示设置

屏幕背光亮度设置

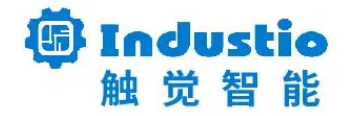

# IDO-EVB3020 Ubuntu 系统使用手册

深圳触觉智能科技有限公司

www.industio.cn

#### 文档修订历史

| 版本   | 修订内容   | 修订  | 审核 | 日期        |
|------|--------|-----|----|-----------|
| V1.0 | 1、创建文档 | 刘崇凯 |    | 2023/3/24 |
|      |        |     |    |           |
|      |        |     |    |           |
|      |        |     |    |           |
|      |        |     |    |           |
|      |        |     |    |           |
|      |        |     |    |           |
|      |        |     |    |           |
|      |        |     |    |           |

## 调试

IDO-EVB3020开发板支持串口调试、ADB调试和远程SSH调试。

串口调试

串口调试接口位于J4端口,见下图。请使用配套的usb串口调试工具。

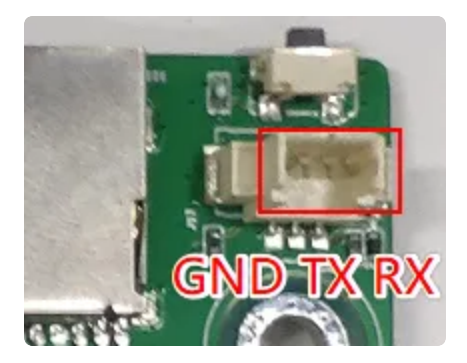

为TTL电平,通信参数为15000008N1。

#### ADB调试

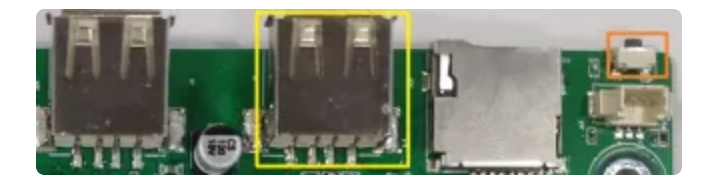

上图红色框内的USB接口为支持OTG模式切换,使用双公头 USB 数据线连接开发板和 PC 端的 USB接口,在PC终端识别到 ADB 设备,即可使用 adb shell 调试。

### SSH调试

SSH登录账号密码为: ido @ 123456。

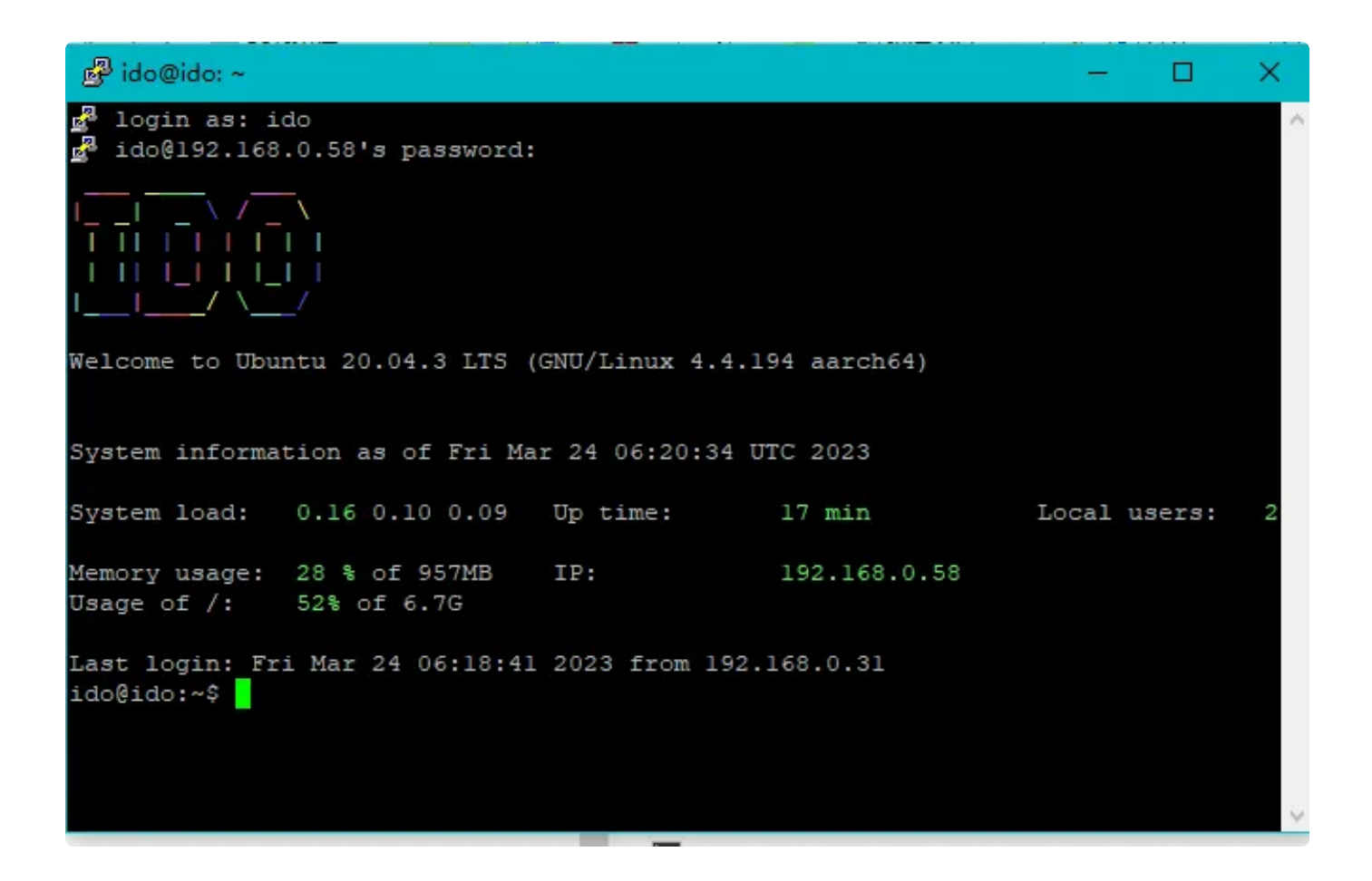

## 串口测试

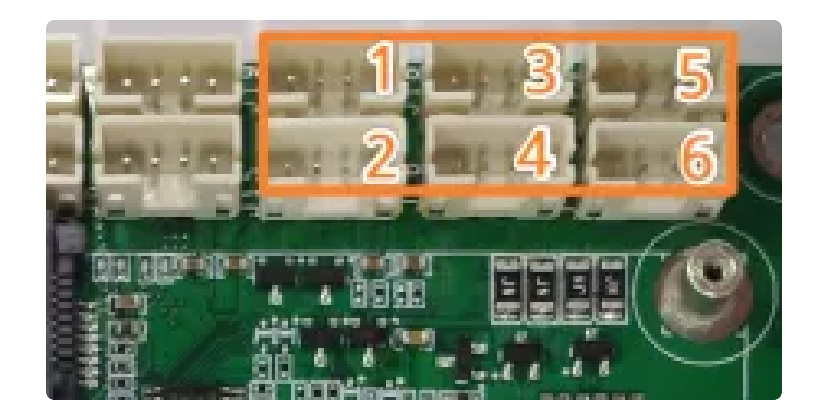

串口接口位置及引脚定义如上图所示,设备节点列表如下:

| 序号 | 接口位置 | 电平    | 串口设备节点     |
|----|------|-------|------------|
| 1  | J19  | RS232 | /dev/ttyS0 |
| 2  | J15  | RS232 | /dev/ttyS1 |

| 3 | J18 | RS232 | /dev/ttyS4                    |
|---|-----|-------|-------------------------------|
| 4 | J16 | RS232 | /dev/ttyS5                    |
| 5 | J14 | RS485 | /dev/ttyS3                    |
| 6 | J13 | RS485 | /dev/ttyS2 (默认此接口不开启,配置为调试串口) |

其中RS485接口可以通过软件控制VCC供电,供电接口如下所示:

| 序号 | 接口位置 | 控电节点                                   |
|----|------|----------------------------------------|
| 1  | J13  | /sys/class/leds/rs485_vout1/brightness |
| 2  | J14  | /sys/class/leds/rs485_vout2/brightness |

以J13端口的VCC供电控制为例,控制方法如下

■ Bash
 #断电
 echo 0 > /sys/class/leds/rs485\_vout1/brightness
 #开启
 echo 1 > /sys/class/leds/rs485\_vout1/brightness

使用工具microcom,可以进行发送和接收测试。 需要先安装microcom工具

Bash  $\mathbf{v}$ 1 sudo apt-get update 2 sudo apt-get install microcom Plain Text • root@ido:~# microcom -s 115200 -P /dev/ttyS0 1 2 44.730195] of\_dma\_request\_slave\_channel: dma-names property of node '/s ſ erial@fdd50000' missing or empty 3 connected to /dev/ttyS0 4 Escape character: Ctrl-\ 5 Type the escape character to get to the prompt. 6 fjskdfjsdfjsdklfjdsfdsdffdfdsfsdfd

短接TX-RX或者接上USB转串口工具。 按下键盘,将发送对应的字符;而接收的内容,会显示在终端。

# CAN测试

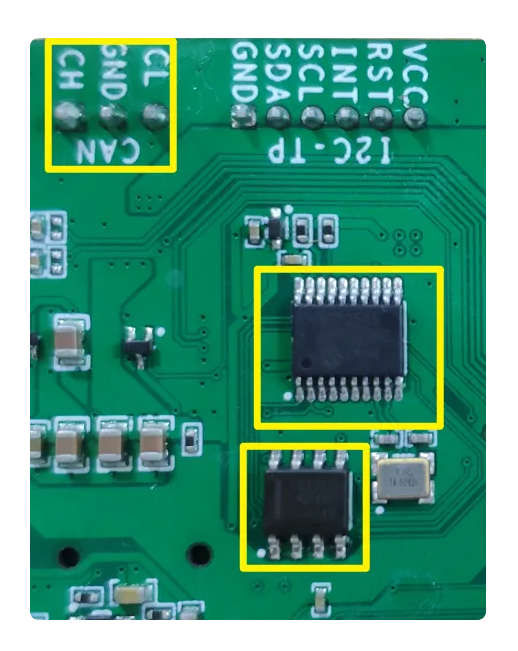

开发板使用 MCP2515–I IC实现 SPI转CAN,在使用之前先确认开发板硬件电路是否贴有此MCP2515和 CAN收发器芯片,芯片位置如上图所示。

默认 can0 接口状态为 down, 需要设置 can 参数并执行 up 操作后才能执行收发。测试时可 将开发板 的 can 接口与另外一块开发板 can 接口互连,或者连接 USB 转 can 工具,收发双方 设置相同的波特 率等参数来测试接口功能。

CAN接口测试方法如下:

```
Bash
```

```
#关闭can0设备
1
2
    ip link set can0 down
3
4
    #设置仲裁段1M波特率,数据段3M波特率
5
    ip link set can0 type can bitrate 1000000 dbitrate 3000000 fd on
6
7
   #打印can0信息
8
   ip -details link show can0
9
10
    #启动can0
11
    ip link set can0 up
12
   #执行candump, 阻塞等待can0接收
13
14
    candump can0
15
16
   #canfd格式发送
   cansend can0 123##1DEADBEEF
17
18
   #can格式发送
19
20 cansend can0 123#1122334455667788
```

# WIFI使用

开发板板载USB WiFi 模块为RTL8723DU。 网络设备节点:wlan0 联网方法:Ubuntu-desktop系统可在界面上配置SSID和密码连接附近的WiFi路由。

#### 在Ubuntu系统桌面连接wifi热点:

鼠标右键右下角网口图标,弹出wifi框,点击想要连接的热点。

|       |     |         | Active connection(s) |    |
|-------|-----|---------|----------------------|----|
|       |     |         | Wired connection 1   |    |
|       |     |         | Tiaomi_7FA5          |    |
|       |     |         | Wi-Fi network(s)     |    |
|       |     |         | AWP                  | 1  |
|       |     |         | AWP                  |    |
|       |     |         | wp_guest             |    |
|       |     |         | wp_guest             | 11 |
|       |     |         | ChinaNet-21EA        |    |
|       |     |         | ChinaNet-21EA        |    |
|       |     |         | Tactory-test         |    |
|       |     |         | Tactory-test         |    |
| Sec.2 |     |         | Industio_2.4         |    |
|       |     |         | Industro_2.4         |    |
|       |     |         | Khown connection()   |    |
|       |     |         | Wired connection 1   |    |
|       |     |         | Automi_//AS          | _  |
| ×     | *   |         |                      |    |
| الم   |     |         |                      |    |
| -     | Abc |         |                      |    |
|       | 123 |         |                      |    |
| Ļ     |     |         |                      |    |
|       |     | ) 🖭 🕄 🗔 | 🕽 음 24 Mar 6:57      |    |

| Password is needed for connection to 'Industio_2.4': | Password is needed for connection to 'Industio_2.4': |  |
|------------------------------------------------------|------------------------------------------------------|--|
| ✓ OK X Cancel                                        |                                                      |  |
| ✓ OK × Cancel                                        |                                                      |  |
|                                                      |                                                      |  |
|                                                      |                                                      |  |

#### 这里我们可以通过虚拟键盘,进行输入密码。

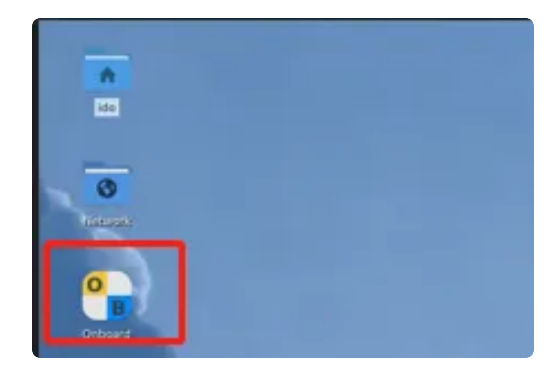

点击上图图标会弹出虚拟键盘。

#### 用户命令行连接wifi

修改wifi配置文件:

| • |                                                                  | Bash |
|---|------------------------------------------------------------------|------|
| 1 | <pre>root@ido:~#vi /etc/wpa_supplicant/wpa_supplicant.conf</pre> |      |
|   |                                                                  |      |

连接wifi:

| • | Bas                                                                                | sh    |
|---|------------------------------------------------------------------------------------|-------|
| 1 | <pre>root@ido:~#vi wpa_supplicant -D nl80211 -i wlan0 -c /etc/wpa_supplicant</pre> | t/wpa |
|   | _supplicant.conf —B &                                                              |       |

# 蓝牙使用

开发板板载USB WiFi+蓝牙二合一模块RTL8723DU

设备节点:hci0

蓝牙标准: 蓝牙4.2双模

连接方法:Ubuntu系统可在界面上可以搜索附近的蓝牙并连接,

在Ubuntu系统桌面连接蓝牙:

鼠标右键点击右下角蓝牙图标,弹出选项框后,点击"Devices"

| والقصر والوار |                      |
|---------------|----------------------|
|               | Turn Bluetooth Off   |
|               | Make Discoverable    |
|               | Set Up New Device    |
|               | Send Files to Device |
|               | Recent Connections   |
|               | Devices              |
|               | Adapters             |
|               | Local Services       |
|               | Plugins              |
|               | Help                 |
|               | Exit                 |
| 📄 🐠 🎴 🕻       | 24 Mar 6:58 📃        |

弹出蓝牙搜索界面。

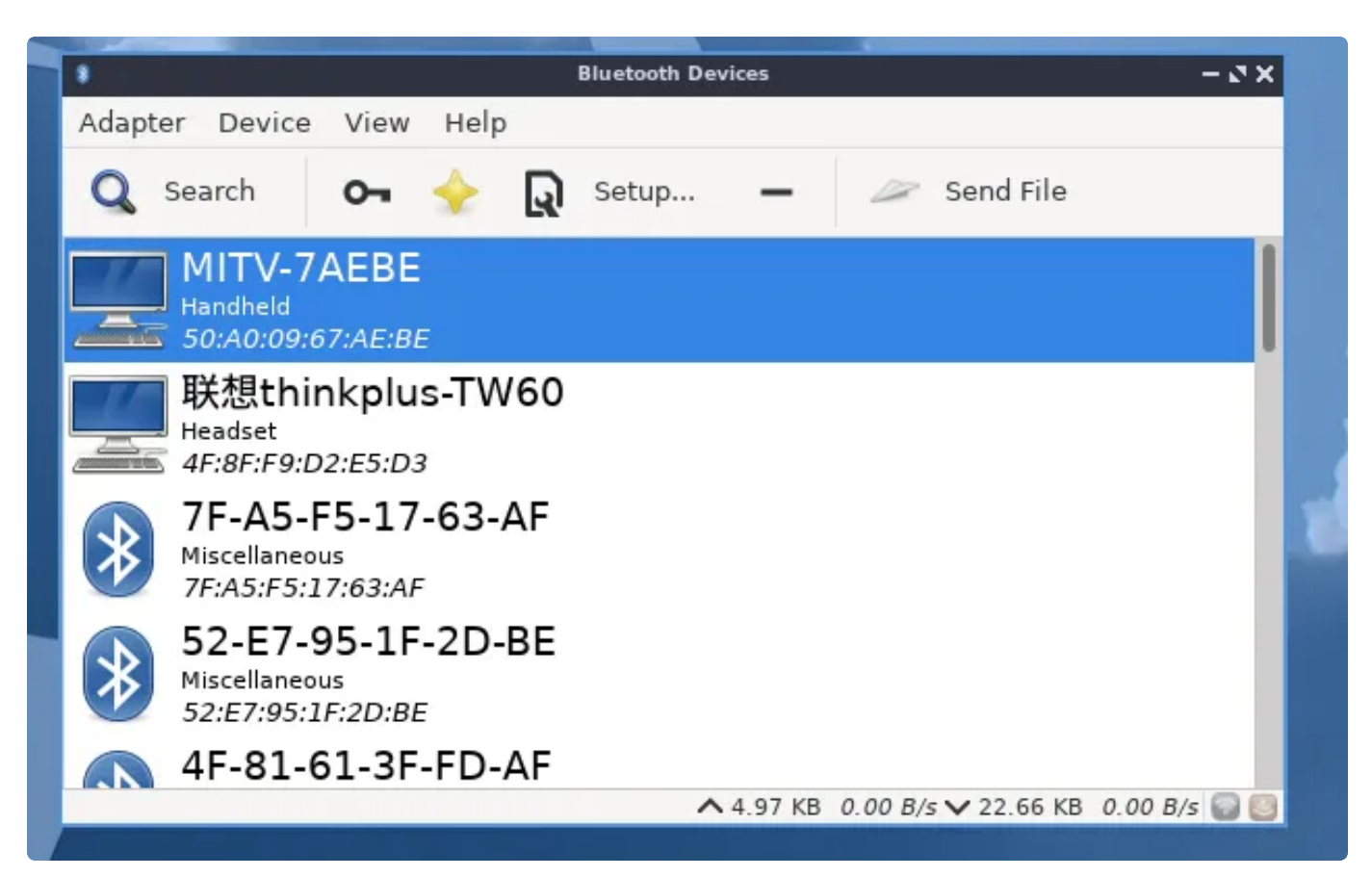

# 以太网使用

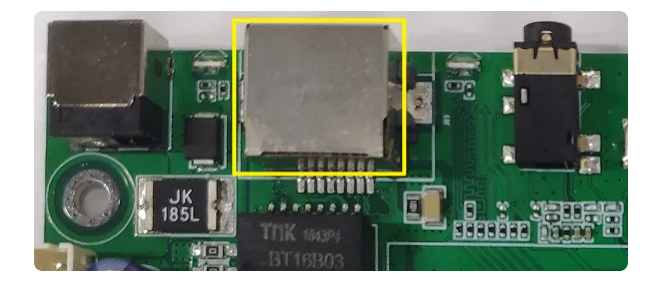

开发板具有一路自适应 10/100Mbps 以太网接口。

网络设备节点: eth0

IP设置方式:默认IP地址分配方式为 dhcp,只需要将以太网接口连接路由器即可为开发板动态分配 IP 地址。

### 静态IP设置

以eth0设置静态IP地址为例,修改/etc/network/interfaces,在文件中添加如下内容

| • |                                 | Bash |
|---|---------------------------------|------|
| 1 | auto lo                         |      |
| 2 | iface lo inet loopback          |      |
| 3 |                                 |      |
| 4 | auto eth0                       |      |
| 5 | iface eth0 inet static          |      |
| 6 | address 192.168.0.234           |      |
| 7 | netmask 255.255.255.0           |      |
| 8 | gateway 192.168.0.1             |      |
| 9 | dns-nameservers 114.114.114.114 |      |

其中, dns-nameservers一项为默认dns。

# 4G使用

IDO-EVB3568-V1 默认适配EC20模块,系统中已经安装了对应的拨号上网服务。

#### 1 /lib/systemd/system/ec20.service

正常拨号成功后,wwan0将会分配到ip地址,此时可以测试是否能够正常ping通外网。

## 摄像头使用

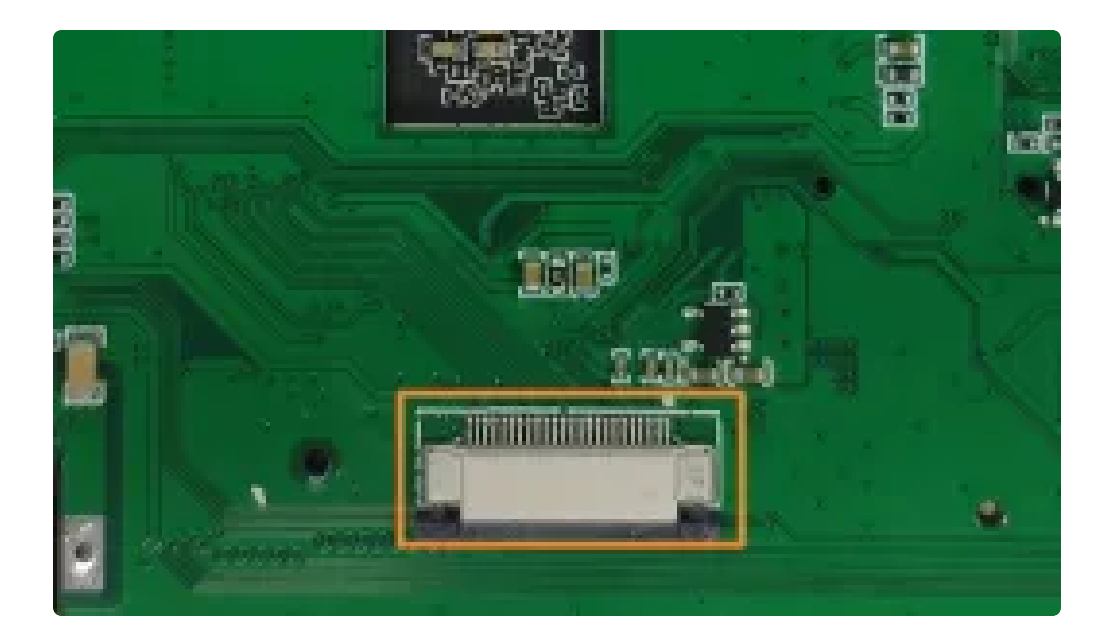

系统默认支持OV5648 MIPI摄像头模组,接口位置如上图所示。

摄像头节点为: /dev/video0

摄像头可以使用系统自带的软件Test camera打开摄像头测试。软件的位置如下图所示:

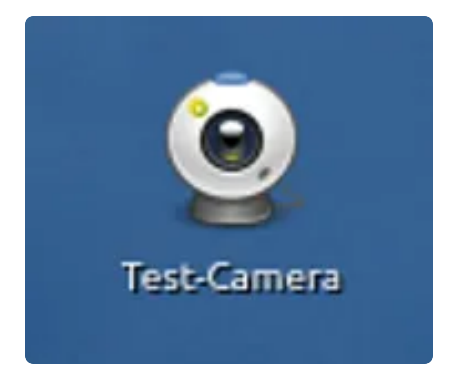

点开软件输入password: 123456

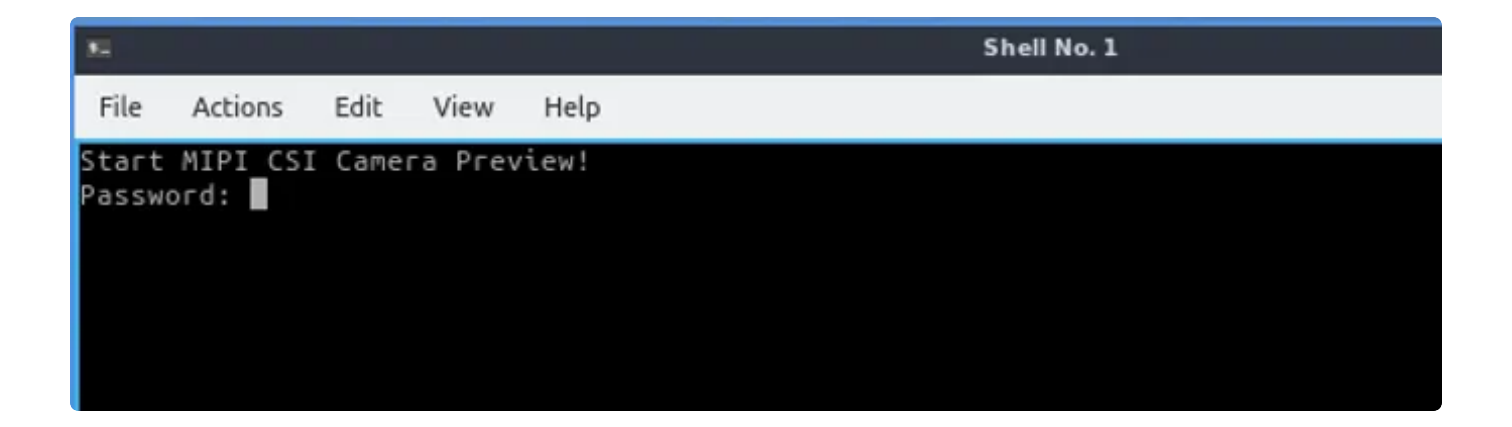

### 10.1 测试

#### 10.1.1 测试摄像头是否存在

```
Shell
```

```
root@ido:~# media-ctl -p -d /dev/media0
 1
     Media controller API version 0.1.0
 2
 3
 4
     Media device information
 5
 6
    driver
                     rkisp1
7
    model
                      rkisp1
    serial
8
    bus info
9
    hw revision
10
                     0x0
    driver version 0.0.0
11
12
13
    Device topology
     - entity 1: rkisp1-isp-subdev (4 pads, 7 links)
14
15
                 type V4L2 subdev subtype Unknown flags 0
                 device node name /dev/v4l-subdev0
16
17
             pad0: Sink
18 -
                      [fmt:SBGGR10 1X10/2592x1944 field:none
                      crop.bounds:(0,0)/2592x1944
19
20
                      crop:(0,0)/2592x1944]
                     <- "rkisp1 dmapath":0 []</pre>
21
22 -
                     <- "rockchip-mipi-dphy-rx":1 [ENABLED]</pre>
23
             pad1: Sink
24 -
                     <- "rkisp1-input-params":0 [ENABLED]</pre>
25
             pad2: Source
26 -
                      [fmt:YUYV8 2X8/2592x1944 field:none
27
                      crop.bounds:(0,0)/2592x1944
28
                      crop:(0,0)/2592x1944]
29 -
                     -> "rkisp1 selfpath":0 [ENABLED]
                     -> "rkisp1_mainpath":0 [ENABLED]
30 -
                     -> "rkisp1_rawpath":0 [ENABLED]
31 -
32
             pad3: Source
33 -
                     -> "rkisp1-statistics":0 [ENABLED]
34
35
     - entity 2: rkisp1_mainpath (1 pad, 1 link)
                 type Node subtype V4L flags 0
36
37
                 device node name /dev/video0
38
             pad0: Sink
39 -
                     <- "rkisp1-isp-subdev":2 [ENABLED]
40
     - entity 3: rkisp1_selfpath (1 pad, 1 link)
41
42
                 type Node subtype V4L flags 0
```

结果显示m00\_b\_ov5648, 说明摄像头存在, 最高分辨率支持2592x1944。

#### 10.1.2抓取视频流

使用v4l2-ctl工具可以抓取摄像头的视频数据流。

Shell

```
root@ido:~# v4l2-ctl --verbose -d /dev/video0 --set-fmt-video=width=1920,h
 1
     eight=1080,pixelformat='NV12' --stream-mmap=4 --set-selection=target=crop,
     flags=0,top=0,left=0,width=1920,height=1080 --stream-to=./out.yuv
2
    VIDIOC QUERYCAP: ok
3
    VIDIOC_G_FMT: ok
4
    VIDIOC S FMT: ok
    Format Video Capture Multiplanar:
5
 6
             Width/Height
                              : 1920/1080
 7
             Pixel Format
                               : 'NV12' (Y/CbCr 4:2:0)
8
             Field
                               : None
9
            Number of planes : 1
10
             Flags
             Colorspace
                              : Default
11
             Transfer Function : Default
12
13
             YCbCr/HSV Encoding: Default
             Ouantization
                            : Full Range
14
15
             Plane 0
                               5
16
                Bytes per Line : 1920
                Size Image
                              : 3110400
17
18
    VIDIOC G SELECTION: ok
19
    VIDIOC_S_SELECTION: ok
20
                     VIDIOC_REQBUFS returned 0 (Success)
21
                     VIDIOC QUERYBUF returned 0 (Success)
22
                     VIDIOC QUERYBUF returned 0 (Success)
23
                     VIDIOC QUERYBUF returned 0 (Success)
24
                     VIDIOC QUERYBUF returned 0 (Success)
25
                     VIDIOC QBUF returned 0 (Success)
26
                     VIDIOC QBUF returned (Success)
27
                     VIDIOC_QBUF returned 0 (Success)
                     VIDIOC QBUF returned 0 (Success)
28
                     VIDIOC STREAMON returned (Success)
29
30
     cap dqbuf: 0 seq:
                           1 bytesused: 3110400 ts: 1384.549991 (ts-monotoni
     c, ts-src-eof)
     cap dqbuf: 1 seq:
31
                            2 bytesused: 3110400 ts: 1384.616490 delta: 66.499
     ms (ts-monotonic, ts-src-eof)
     cap dqbuf: 2 seq:
32
                            3 bytesused: 3110400 ts: 1384.682975 delta: 66.485
     ms (ts-monotonic, ts-src-eof)
     cap dqbuf: 3 seq:
                           4 bytesused: 3110400 ts: 1384.749486 delta: 66.511
33
    ms (ts-monotonic, ts-src-eof)
34
     cap dqbuf: 0 seq:
                           5 bytesused: 3110400 ts: 1384.816022 delta: 66.536
     ms fps: 15.04 (ts-monotonic, ts-src-eof)
35
     cap dqbuf: 1 seq: 6 bytesused: 3110400 ts: 1384.882509 delta: 66.487
    ms fps: 15.04 (ts-monotonic, ts-src-eof)
     cap dqbuf: 2 seq:
                          7 bytesused: 3110400 ts: 1384.949025 delta: 66.516
36
     ms fps: 15.04 (ts-monotonic, ts-src-eof)
```

```
37
     cap dqbuf: 3 seq: 8 bytesused: 3110400 ts: 1385.015545 delta: 66.520
     ms fps: 15.04 (ts-monotonic, ts-src-eof)
38
     cap dqbuf: 0 seq:
                          9 bytesused: 3110400 ts: 1385.082051 delta: 66.506
    ms fps: 15.04 (ts-monotonic, ts-src-eof)
39
                           10 bytesused: 3110400 ts: 1385.148567 delta: 66.516
     cap dqbuf: 1 seq:
    ms fps: 15.04 (ts-monotonic, ts-src-eof)
40
     cap dqbuf: 2 seq:
                           11 bytesused: 3110400 ts: 1385.215079 delta: 66.512
    ms fps: 15.04 (ts-monotonic, ts-src-eof)
41
                           12 bytesused: 3110400 ts: 1385.281594 delta: 66.515
     cap dqbuf: 3 seq:
    ms fps: 15.04 (ts-monotonic, ts-src-eof)
42
     cap dqbuf: 0 seq:
                           13 bytesused: 3110400 ts: 1385.348115 delta: 66.521
     ms fps: 15.04 (ts-monotonic, ts-src-eof)
43
                           14 bytesused: 3110400 ts: 1385.414669 delta: 66.554
     cap dqbuf: 1 seq:
     ms fps: 15.03 (ts-monotonic, ts-src-eof)
44
     cap dqbuf: 2 seq:
                           15 bytesused: 3110400 ts: 1385.481133 delta: 66.464
    ms fps: 15.04 (ts-monotonic, ts-src-eof)
45
                           16 bytesused: 3110400 ts: 1385.547656 delta: 66.523
     cap dqbuf: 3 seq:
    ms fps: 15.04 (ts-monotonic, ts-src-eof)
46
     cap dqbuf: 0 seq:
                           17 bytesused: 3110400 ts: 1385.614172 delta: 66.516
    ms fps: 15.04 (ts-monotonic, ts-src-eof)
47
     cap dqbuf: 1 seq:
                           18 bytesused: 3110400 ts: 1385.680680 delta: 66.508
    ms fps: 15.04 (ts-monotonic, ts-src-eof)
48
     cap dqbuf: 2 seq:
                           19 bytesused: 3110400 ts: 1385.747241 delta: 66.561
    ms fps: 15.03 (ts-monotonic, ts-src-eof)
49
     cap dqbuf: 3 seq:
                          20 bytesused: 3110400 ts: 1385.813714 delta: 66.473
     ms fps: 15.03 (ts-monotonic, ts-src-eof)
50
     ^C
```

按Ctrl–C停止抓取,视频流保存到文件out.yuv。 使用ffplay工具播放抓取的视频流:

```
root@ido:~# ffplay -f rawvideo -video_size 1920x1080 -pix_fmt nv12 ./out.y
1
    uv
2
    ffplay version 4.2.4-1ubuntu1.0firefly1 Copyright (c) 2003-2020 the FFmpe
    q developers
3
      built with gcc 9 (Ubuntu 9.3.0-17ubuntu1~20.04)
4
      configuration: --prefix=/usr --extra-version=1ubuntu1.0firefly1 --toolch
    ain=hardened --libdir=/usr/lib/aarch64-linux-gnu --incdir=/usr/include/aar
    ch64-linux-gnu --arch=arm64 --enable-gpl --disable-stripping --enable-avre
    sample --disable-filter=resample --enable-avisynth --enable-gnutls --enabl
    e-ladspa --enable-libaom --enable-libass --enable-libbluray --enable-libbs
    2b --enable-libcaca --enable-libcdio --enable-libcodec2 --enable-libflite
    --enable-libfontconfig --enable-libfreetype --enable-libfribidi --enable-l
    ibgme --enable-libgsm --enable-libjack --enable-libmp3lame --enable-libmys
    ofa --enable-libopenjpeg --enable-libopenmpt --enable-libopus --enable-lib
    pulse --enable-librsvg --enable-librubberband --enable-libshine --enable-l
    ibsnappy --enable-libsoxr --enable-libspeex --enable-libssh --enable-libth
    eora --enable-libtwolame --enable-libvidstab --enable-libvorbis --enable-l
    ibvpx --enable-libwavpack --enable-libwebp --enable-libx265 --enable-libxm
    l2 --enable-libxvid --enable-libzmq --enable-libzvbi --enable-lv2 --enable
    -omx --enable-openal --enable-opencl --enable-opengl --enable-sdl2 --enabl
    e-libdc1394 --enable-libdrm --enable-libiec61883 --enable-chromaprint --en
    able-frei0r --enable-libx264 --enable-libdrm --enable-librga --enable-rkmp
    p --enable-version3 --disable-libopenh264 --disable-vaapi --disable-vdpau
    --disable-decoder=h264 v4l2m2m --disable-decoder=vp8 v4l2m2m --disable-dec
    oder=mpeg2 v4l2m2m --disable-decoder=mpeg4 v4l2m2m --disable-muxer='ac3,ea
    c3,mlp,truehd' --disable-encoder='ac3_fixed,ac3,mlp,spdif,truehd' --disabl
    e-demuxer='ac3,eac3,mlp,truehd,dts,dtshd' --disable-parser='aac,ac3,mlp' -
    -disable-decoder='ac3,eac3,mlp,dolby_e' --enable-shared --disable-doc
                     56. 31.100 / 56. 31.100
      libavutil
      libavcodec
                     58. 54.100 / 58. 54.100
      libavformat
                     58. 29.100 / 58. 29.100
      libavdevice
                         8.100 / 58. 8.100
                     58.
      libavfilter
                     7. 57.100 / 7. 57.100
                              0 / 4.
      libavresample
                      4.
                         0.
                                      0.
                                          0
                      5.
      libswscale
                         5.100 / 5.
                                      5.100
      libswresample
                      3.
                         5.100 / 3. 5.100
      libpostproc
                     55.
                          5.100 / 55.
                                       5.100
    Option -pix fmt is deprecated, use -pixel format.
    libGL error: failed to create dri screen
```

- 16 libGL error: failed to load driver: rockchip
- 17 libGL error: failed to create dri screen

•

5

6

7

8

9

10

11

12

13

14 15

- 18 libGL error: failed to load driver: rockchip
- 19 [rawvideo @ 0x7f3c000ba0] Estimating duration from bitrate, this may be in accurate
- Input #0, rawvideo, from './out.yuv': 20

21 Duration: 00:00:04.00, start: 0.000000, bitrate: 622075 kb/s
22 Stream #0:0: Video: rawvideo (NV12 / 0x3231564E), nv12, 1920x1080, 622
23 080 kb/s, 25 tbr, 25 tbn, 25 tbc

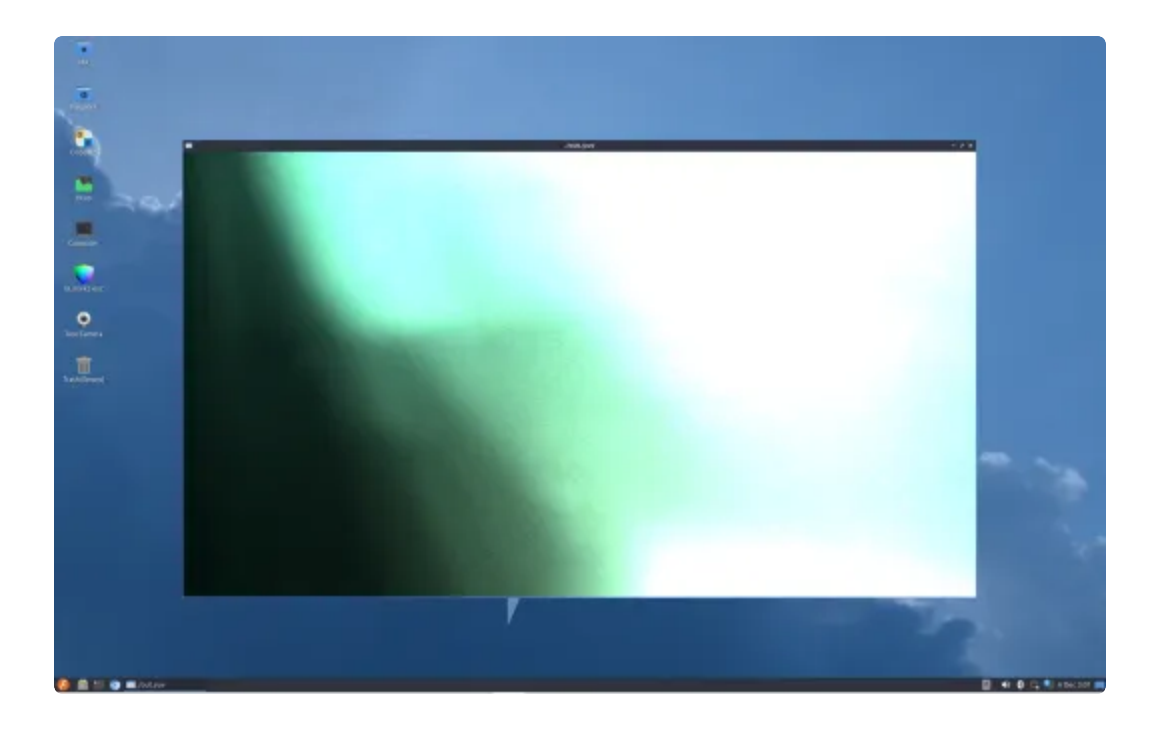

## U盘

#### **USB OTG**

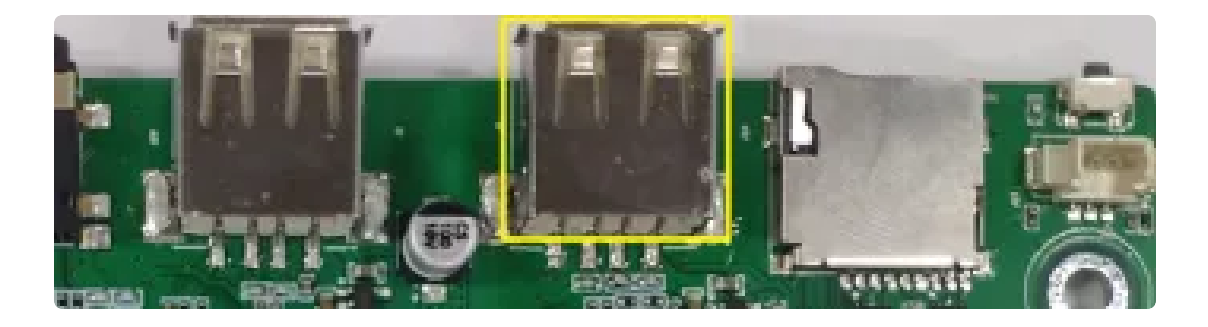

当 OTG 接口在上电时已使用 USB 数据线连接 PC 端的 USB 口,此接口会自动切换为 Device 模式,在此模式下可通过 ADB 的方式来调试开发板。当USB OTG 接口没有链接USB数据线或连接U盘设备时,开始自动切换为 Host 模式。USB OTG 执行应用层调用写设备节点的方式控制接口的 Device 和 Host 模式,设置方法如下:

Bash

- •
- 1 #设置为Host模式
- 2 echo HOST > /dev/otg\_mode
- 3 #设置为Device模式
- 4 echo DEVICE > /dev/otg\_mode

### **USB HOST**

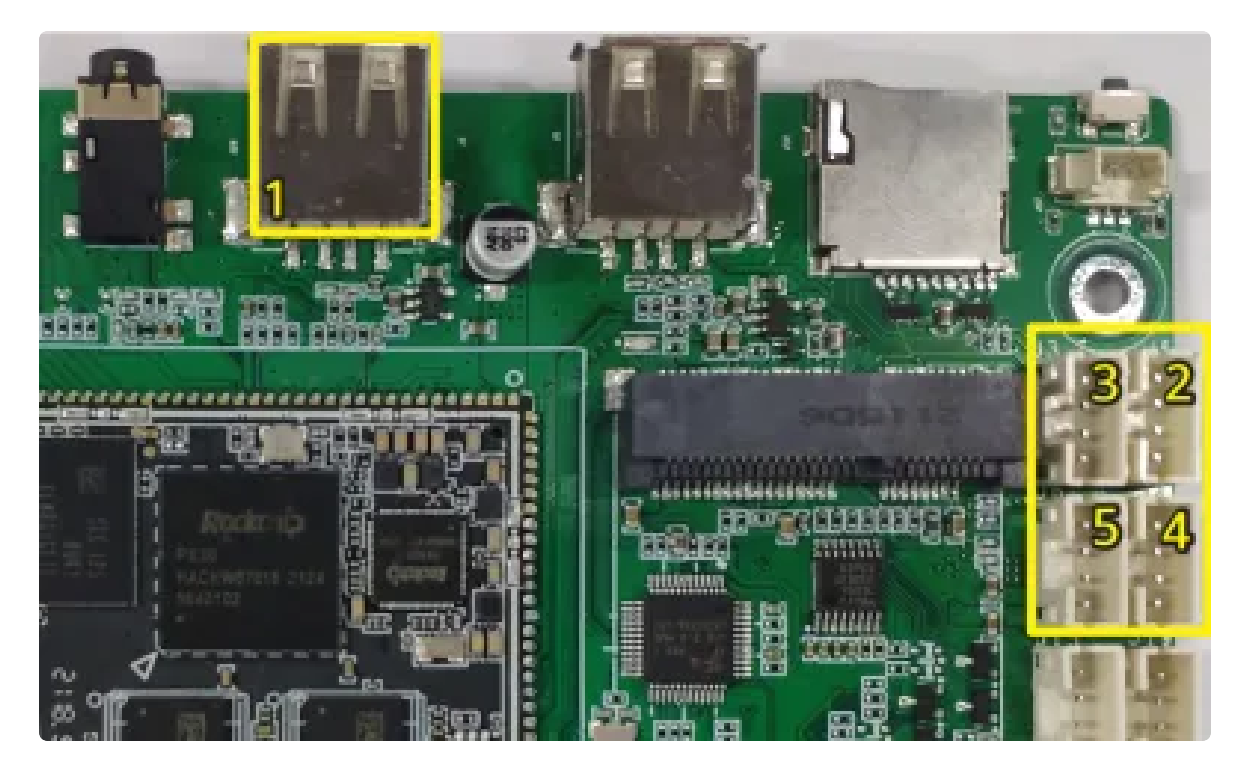

开发板共有5路USB HOST 2.0接口, 启动一路为Type A 接口, 另外四路为 PH2.0-4 端子。支持挂载 U盘, USB摄像头、USB鼠标等标准USB设备。

开发板每一路USB HOST均可通过软件控制接口的供电,接口对应列表如下:

| 序号 | 位置     | 接口                                  |
|----|--------|-------------------------------------|
| 1  | TYPE-A | /sys/class/leds/usb1_pwr/brightness |
| 2  | J5     | /sys/class/leds/usb2_pwr/brightness |
| 3  | JЗ     | /sys/class/leds/usb3_pwr/brightness |
| 4  | J4     | /sys/class/leds/usb4_pwr/brightness |
| 5  | J6     | /sys/class/leds/usb5_pwr/brightness |

以Type A接口USB HOST 供电控制为例,控制方法如下:

```
    ▼
    #开电
    echo 1 > /sys/class/leds/usb1_pwr/brightness
    #断电
    echo 0 > /sys/class/leds/usb1_pwr/brightness
```

当接入U盘设备时,默认挂载到/media/ido/目录下.

| • | Bash                                                                                    |
|---|-----------------------------------------------------------------------------------------|
| 1 | root@ido:~# mount                                                                       |
| 2 |                                                                                         |
| 3 | <pre>/dev/sda1 on /media/ido/KINGSTON type vfat (rw,nosuid,nodev,relatime,uid=10</pre>  |
|   | <pre>01,gid=1001,fmask=0022,dmask=0022,codepage=936,iocharset=utf8,shortname=mix</pre>  |
|   | ed,showexec,utf8,flush <mark>,errors=</mark> remount-ro, <mark>uhelper=</mark> udisks2) |
| 4 |                                                                                         |

# SD卡

将SD卡插入到SD卡槽中,将自动挂载到/media/ido/目录下。

| • | Bash                                                                                                    |
|---|----------------------------------------------------------------------------------------------------|
| 1 | <pre>root@ido:~# mount</pre>                                                                                                    |
| 2 |                                                                                                    |
| 3 | <pre>/dev/mmcblk0p1 on /media/ido/E2C4-11A5 type vfat (rw,nosuid,nodev,relatime,<br/>uid=1001,gid=1001,fmask=0022,dmask=0022,codepage=936,iocharset=utf8,shortna<br/>me=mixed,showexec,utf8,flush,errors=remount-ro,uhelper=udisks2)</pre> |
| 4 |                                                                                                    |

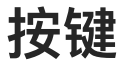

IDO-EVB3020 配置了一个Recovery按键,在设备断电的情况下,该按键用于烧录固件。在系统正常启动后,则可作为普通按键使用。对应的设备节点为/dev/input/event2,键值为 KEY\_VOLUMEUP。

Bash

使用evtest进行测试:

```
Bash
    root@ido:~# evtest
 1
2 root@ido:~# evtest
3
    No device specified, trying to scan all of /dev/input/event*
4 Available devices:
5 /dev/input/event0:
                           rk8xx_pwrkey
6 /dev/input/event1:
                          PixArt Dell MS116 USB Optical Mouse
7
    /dev/input/event2:
                           adc-keys
8 = Select the device event number [0-2]: 2
    Input driver version is 1.0.1
9
    Input device ID: bus 0x19 vendor 0x1 product 0x1 version 0x100
10
11
    Input device name: "adc-keys"
12
    Supported events:
      Event type 0 (EV SYN)
13
14
      Event type 1 (EV_KEY)
15
        Event code 1 (KEY_ESC)
        Event code 102 (KEY HOME)
16
        Event code 114 (KEY VOLUMEDOWN)
17
18
        Event code 115 (KEY_VOLUMEUP)
19
        Event code 139 (KEY_MENU)
20
    Properties:
    Event: time 1679646794.524543, ----- SYN_REPORT -----P), v
21
    alue 0
22
23
```

在选择event number为2后,按下RECOVERY按键,即可看到按下和松开打印的信息。

# ADC

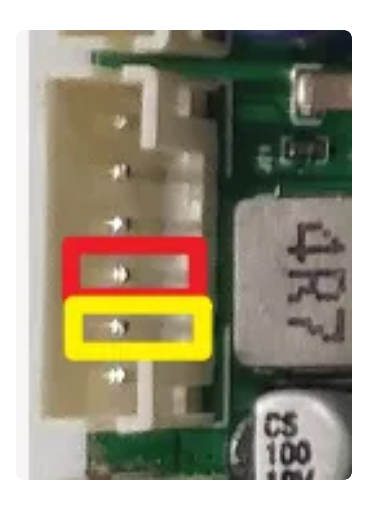

#### 开发板引出两路10bit有效位的数模转化器,参考电源为1.8V,读取接口如下

| 序号 | 位置 | 接口                                                    |
|----|----|-------------------------------------------------------|
| 1  | 红色 | cat /sys/bus/iio/devices/iio\:device0/in_voltage0_raw |
| 2  | 黄色 | cat /sys/bus/iio/devices/iio\:device0/in_voltage1_raw |

#### ADC值读取

| • |                                                                  | Bash |
|---|------------------------------------------------------------------|------|
| 1 | <pre>cat /sys/bus/iio/devices/iio\:device0/in_voltage0_raw</pre> |      |

### ADC电压转换关系

Bash
V=(in\_voltage0\_raw/1024)\*1.8v

假设in\_voltage2\_raw的值为500,则对应的ADC电压为V=(500/1024)\*1.8v=0.879v

# 时间设置

### RTC时间读取和同步

系统时间读取和设置

Bash

1 # date

-

- 2 Fri Mar 18 12:00:22 CST 2022
- 3 # date -s "2022-03-18 12:01:00"

rtc时间设置

```
Bash
```

```
•
```

```
1 # hwclock -r
```

- 2 **2022**-03-18 **12:01:06.991425+08:00**
- 3 # hwclock -w

### NTP时间同步

系统默认开启了NTP服务,连接网络后,将自动同步网络时间。

### 时区

#### 查看时区

Bash
 root@ido:~# date -R
 Wed, 26 Oct 2022 03:26:46 +0000

+0000表示在0时区。

#### 设置时区

Bash
1 root@ido:~#export TZ='Asia/Shanghai'
2
3 root@ido:~# date -R
4 Wed, 26 Oct 2022 11:30:02 +0800
5

# 音频

使用aplay工具查看声卡设备

```
Bash
```

```
1 root@ido:~# aplay -l
```

- 2 \*\*\*\* List of PLAYBACK Hardware Devices \*\*\*\*
- 3 card 0: rockchiprk809co [rockchip,rk809-codec], device 0: ff070000.i2s-rk81 7-hifi rk817-hifi-0 []
- 4 Subdevices: 1/1
- 5 Subdevice #0: subdevice #0

### Lineout

不插入耳机,使用aplay播放wav音频测试

| - | Bash                                                                                  |
|---|---------------------------------------------------------------------------------------|
| 1 | <pre>root@ido:/# aplay usr/share/sounds/alsa/Rear_Center.wav</pre>                    |
| 2 | <pre>Playing WAVE 'usr/share/sounds/alsa/Rear_Center.wav' : Signed 16 bit Littl</pre> |
|   | e Endian, Rate 48000 Hz, Mono                                                         |
| 3 |                                                                                       |

## 耳机

插入耳机,使用aplay播放wav音频测试

| • | Bash                                                                                  |
|---|---------------------------------------------------------------------------------------|
| 1 | <pre>root@ido:/# aplay usr/share/sounds/alsa/Rear_Center.wav</pre>                    |
| 2 | <pre>Playing WAVE 'usr/share/sounds/alsa/Rear_Center.wav' : Signed 16 bit Littl</pre> |
|   | e Endian, Rate 48000 Hz, Mono                                                         |
| 3 |                                                                                       |

## 录音

### 打开mic通道

| • |           | Bash |
|---|-----------|------|
| 1 | alsamixer |      |

Capture MIC Path选择Main Mic

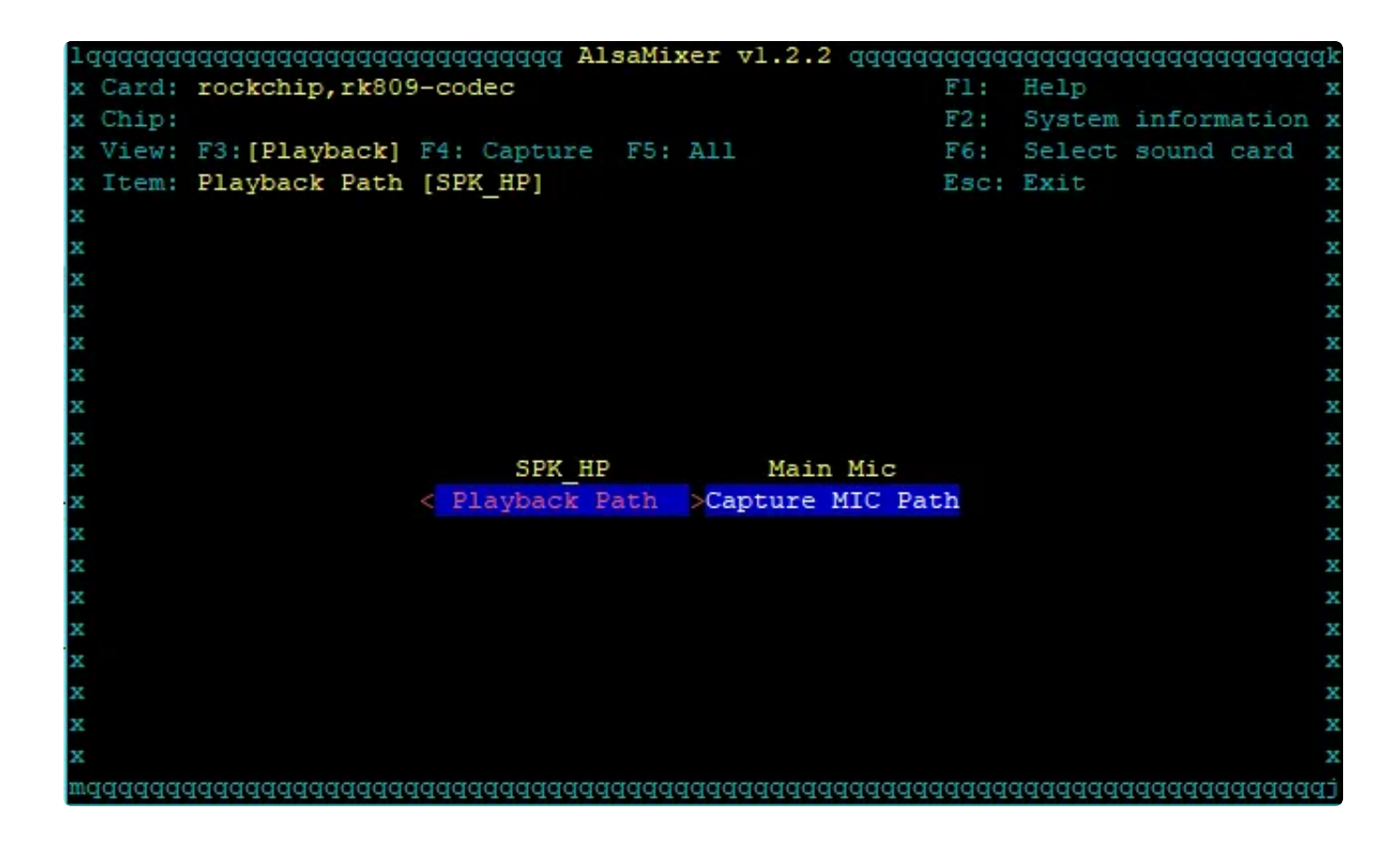

#### 录音

参考如下示意图接上麦克风。

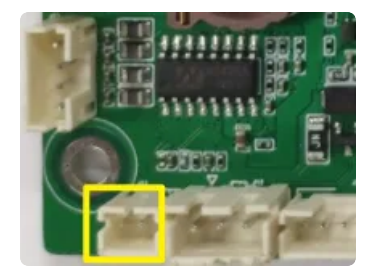

使用arecord工具进行录音测试。

```
    Bash
    root@ido:~# arecord -D hw:0,0 -r 48000 -c 2 -f S16_LE test.wav
    Recording WAVE 'test.wav' : Signed 16 bit Little Endian, Rate 48000 Hz, Stereo
    ^CAborted by signal Interrupt...
```

#### 播放录音

# 显示屏

### 显示屏接口说明

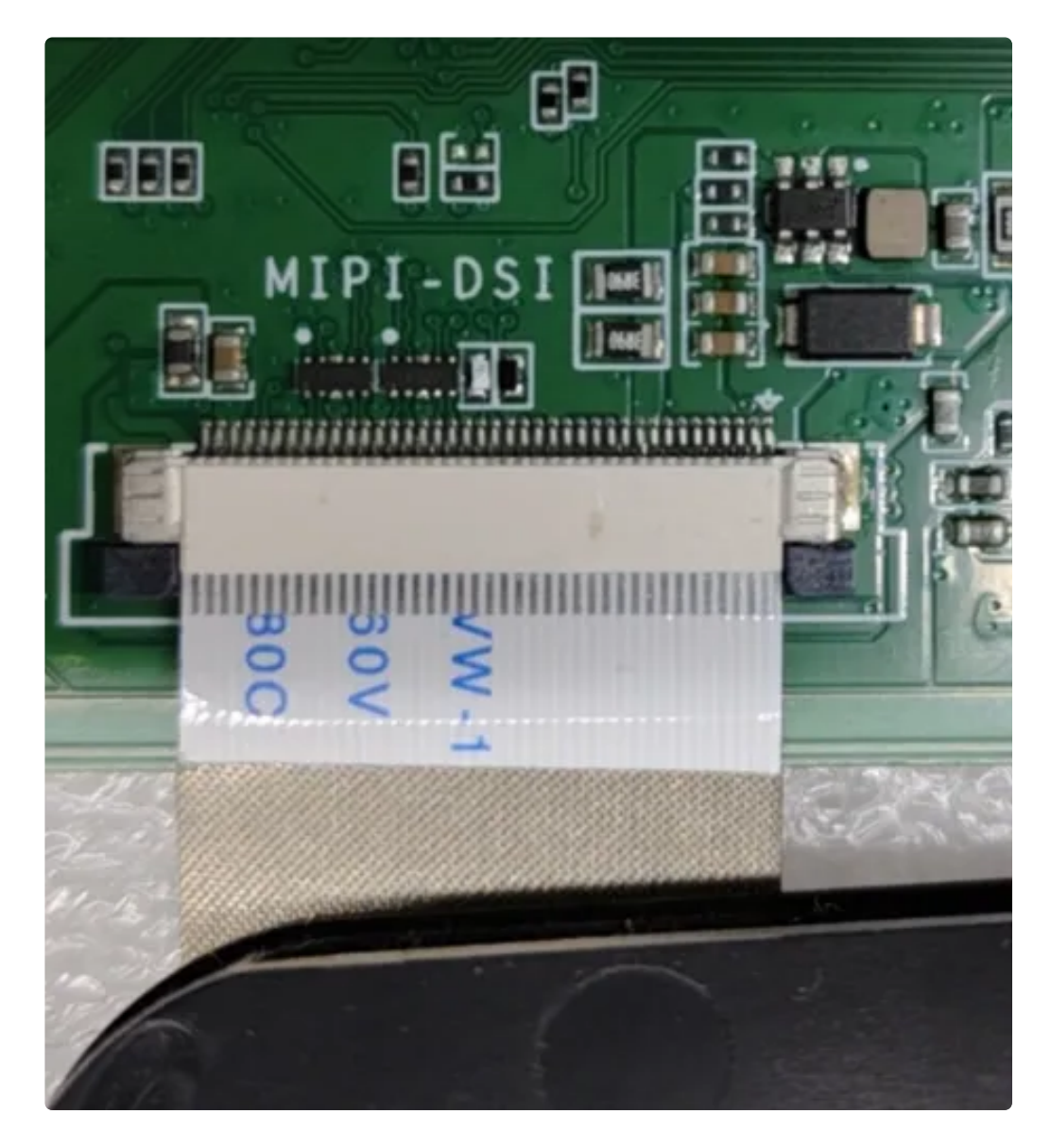

MIPI屏接口位于开发板背面。接线方式为上接。

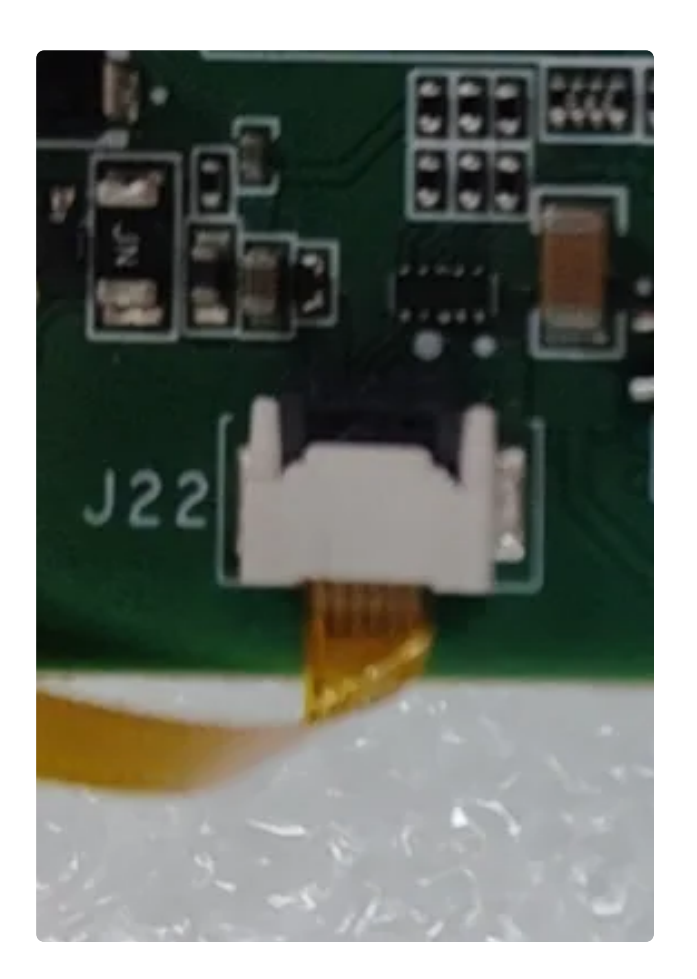

TP触摸接口唯一J22,接口接线方式为上接。 注意:不要接错屏线和TP,会存在烧屏和烧TP的风险。

显示设置

#### 屏幕背光亮度设置

MIPI屏背光控制
 设备节点: /sys/class/backlight/backlight/brightness
 设置方法: (支持调节范围 0-255)

▼
 #关闭
 echo 0 > /sys/class/backlight/backlight/brightness
 #最亮
 4 echo 255 > /sys/class/backlight/backlight/brightness